## 学習記録ビューア 学生マニュアル

日本データパシフィック株式会社

Version 4.13.0, 2025-06-02

## 目次

| 学習記録ビューア |   | <br> | <br> | <br> | <br> | <br> |  | <br> |  |  | <br>- |  | <br> |  |  |  | <br> | <br>1 |
|----------|---|------|------|------|------|------|--|------|--|--|-------|--|------|--|--|--|------|-------|
| コース活動状況  | ļ | <br> | <br> | <br> | <br> | <br> |  | <br> |  |  |       |  | <br> |  |  |  | <br> | <br>1 |

### 学習記録ビューア

学習記録ビューアは、WebClass に蓄積された学習履歴や、大学での活動データを集め、学生生活の振り返りをサポートします。

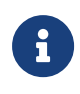

お使いの WebClass で学習記録ビューアを使用するには、機能が有効になっている 必要があります。学習記録ビューアのリンクが表示されない場合、管理者にお問い合 わせください。

#### コース活動状況

各授業で蓄積された成果物を一箇所でまとめて確認ができます。履修した授業の一覧や、課題の実施状況、さらには4年間で提出した全レポートの一覧表示とダウンロードが可能です。

コース活動状況へのアクセス方法

「コース活動状況」画面にアクセスするためには、ログイン直後の画面で「学習記録ビューア」>「コース活動状況」をクリックします。

#### 基本的な使い方

「コース活動状況」画面にアクセスすると、左ペインに以下のようなメニューが表示されます。クリックする と、右ペインにその詳細が表示されます。

コース活動状況ツリー

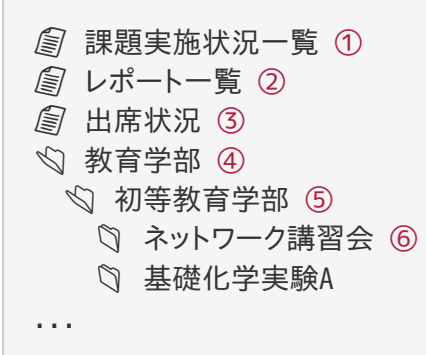

課題実施状況一覧では、履修する全ての授業でのテスト・アンケートへの回答状況と、取得した点数が確認できます。

②レポート一覧では、これまでに全ての授業で提出したレポートファイルを確認できます。

③ 出席状況 では、これまでの出席状況が全て確認できます。

学部名です。

学科名です。

⑥ コース名をクリックすると、コース情報 が表示されます。

#### 課題実施状況一覧

課題実施状況一覧では、履修する全ての授業でのテスト・アンケートへの回答状況と、取得した点数が 一覧で確認できます。

| <u>コースリストに戻る</u>                                                                                             |                                               |                  |                       |     | 山田 太郎<br><u>ログアウト</u> |
|----------------------------------------------------------------------------------------------------|-----------------------------------------------|------------------|-----------------------|-----|-----------------------|
| <ul> <li>□ 課題実施状況一覧</li> <li>□ 以ボート一覧</li> <li>□ 出席状況</li> <li>□ ネットワーク講習会(デモ)</li> <li>□ 基礎化学実験A</li> </ul> | 成績表<br>年度未設定 ジ CSVダウンロード<br>経済学部              |                  |                       |     |                       |
|                                                                                                    | 国際経済学科                                        |                  |                       |     |                       |
|                                                                                                    | ▶ <u>ネットワーク講習会</u><br>今年初めてアカウントを取る人のための講座です。 |                  |                       |     | 開講情報                  |
|                                                                                                    | 4 数材                                          | 締切               | <u>実施日</u>            | 最高点 | 状態記                   |
|                                                                                                    | 自習用テスト                                        |                  | -                     | -   | 未実施                   |
|                                                                                                    | アンケート記名式                                      |                  | 2022-06-13 18:24      | -   | 回答済み                  |
|                                                                                                    | レポート                                          | 2022-06-15 16:26 | 2022-06-13 16:34      | 78  | -                     |
|                                                                                                    | 無記名アンケート                                      |                  | 無記名式アンケートは実<br>施日表示なし | -   | -                     |
|                                                                                                    | » 基礎化学実験A                                     |                  |                       |     | 開講情報                  |
|                                                                                                    | 教材                                            | 締切               | <u>実施日</u>            | 最高点 | <u>状態</u> 🛙           |
|                                                                                                    | レポート課題                                        |                  | -                     | -   | 未実施                   |
|                                                                                                    | 復習テスト                                         |                  | -                     | -   | 未実施                   |
|                                                                                                    | 小テスト                                          |                  | -                     | -   | -                     |
|                                                                                                    | 授業アンケート                                       |                  | -                     | -   | 未回答                   |
|                                                                                                    | 第2回テフト                                        |                  | _                     | _   | _                     |

- 1. 年度を選択することで、表示するコースを絞り込むことができます。
- 2. 画面に表示されている成績表をCSVでダウンロードできます。
- 3. コース名をクリックすると、そのコースをこの場で開くことができます。
- 4. クリックすることで教材の並び替えができます。

#### レポート一覧

レポート一覧では、これまでに全ての授業で提出したレポートファイルを確認できます。

| <u>コースリストに戻る</u>                                                                                                    |                                                                                                    | 日本データパシフィック学生<br><u>ロ<b>グアウト</b></u> |
|----------------------------------------------------------------------------------------------------|----------------------------------------------------------------------------------------------------|--------------------------------------|
| <ul> <li>課題実施状況一覧</li> <li>プポート=S</li> <li>出席状況</li> <li>事務部門</li> <li>・ 総務部 お知らせ(教職員用)</li> <li>* 教育学部</li> <li>・ 引 初等教育学科</li> <li>・ 予 推選降害の心理学 [21]</li> <li>WebClass-T-ス管理者向け操作説明会 初年次教育Ⅱ</li> <li>● WebClass核製コース-学生の方向け~</li> <li>● 情報センター代表,練習用コース2</li> <li>▶ 練習用コース2</li> </ul> | 提出したレポート一覧 2029年前期<br>5/3 report.doc 基礎化学実験A : 20220503_レポート<br>2021年 後期<br>1/24 report.dof 教職実践講習 (中・高) : 中間テスト1<br>10/2<br>6 report.2.pdf 教育実習A : 合格体装記 (図) アンケート<br>10/2<br>6 report.2.pdf 教育実習A : 合格体装記 (図) アンケート<br>10/2<br>6 report.dof 教育実習A : 合格体装記 (図) アンケート<br>10/2<br>6 report.dof 教育実習A : 合格体装記 (図) アンケート<br>10/2<br>8 IDアドレスとはのコピー.doc 教育実習A : 合格体装記 (図) アンケート<br>10/2<br>1 正象.jpag 教職実践演習 (中・高) : 20211021_アンケート<br>10/4 Excel.dof 教職実践演習 (中・高) : 20211031_レポート<br>2013年 後期 |                                      |

- ファイル名をクリックすると、レポートファイルをダウンロードできます。
- ・ [全てダウンロード] ボタンをクリックすることで、全レポートファイルを一括でダウンロードできます。

#### 出席状況

出席状況では、これまでの出席状況が全て確認できます。

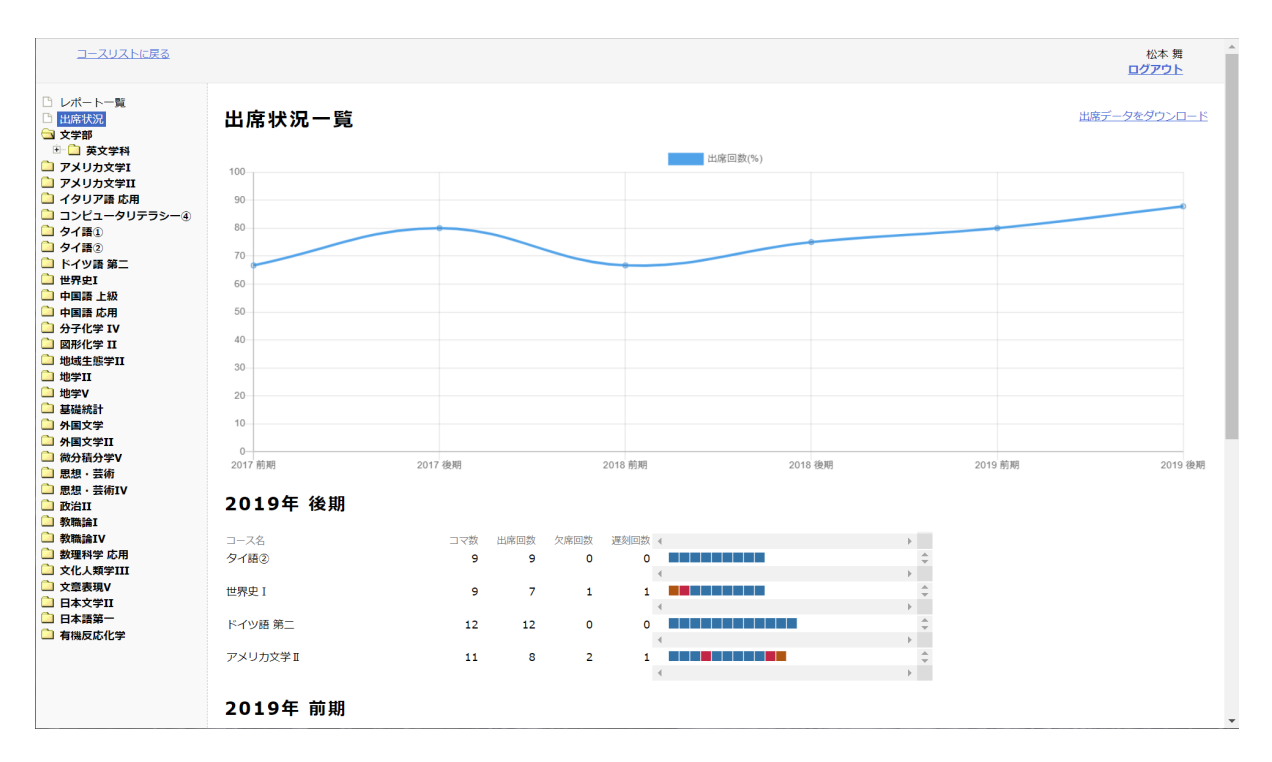

•「出席データをダウンロード」をクリックすることで、出席状況をダウンロードできます。

コース情報

以下の情報が確認できます。

- ・ ログイン数の時系列推移グラフ
- 教材進捗状況表
- 出席データ
- 提出したレポート一覧

#### コース活動状況

#### <u>コースリストに戻る</u>

# レポート一覧 出席状況 AA2 ● 4年期制テスト5\_4年期 ● 4年期制テスト5\_4年期 ● 4年期制テスト3\_2年期 ● 4年期制テスト4\_3年期 ● 4年期制テスト4\_3年期 ● 4年期制テスト5\_15 ● 4年期制テスト5\_15

コース情報

| あなたの活動状況 |       |
|----------|-------|
| コース滞在時間  | 0 160 |
| 2016     |       |
| 2017     |       |
| 2018     |       |
| 2019     |       |
| 2020     |       |
| 2021     |       |
|          |       |

| 教材進捗状況                 |           |              |          | 出席データ           |      |                     |
|------------------------|-----------|--------------|----------|-----------------|------|---------------------|
| 教材名                    | 種別        | 利用回数         | 利用時間     | 教材名             | 状態   | 更新時間                |
| レポート (01/24 14:23)     | テスト/アンケート | 2            | 00:00:09 | 2020/01/14 出席確認 | 出席   | 2020-01-28 13:16:57 |
| \$\$\$\$               | 資料        | 0            | 00:00:00 | 2020/01/24 出席確認 | 欠席   |                     |
| 第1回目資料                 | 資料        | 0            | 00:00:00 | 2020/01/29 出席確認 | 欠席   |                     |
| 7 (02/20 14:11)        | テスト/アンケート | 1            | 00:00:02 | 2020/02/13 出席確認 | 欠席   |                     |
| アン (02/20 14:13)       | テスト/アンケート | 0            | 00:00:00 | 2020/02/19 出席確認 | 欠席   |                     |
| 第2回目資料                 | 資料        | 0            | 00:00:00 | 2020/02/25 出席確認 | 欠席   |                     |
| だしてみましょう (07/06 13:10) | テスト/アンケート | 0            | 00:00:00 | 出欠確認 第 1 週      |      |                     |
| レポート                   | テスト/アンケート | 1            | 00:00:10 | 出欠確認 第 2 週      |      |                     |
| アンケート (09/19 13:44)    | テスト/アンケート | 3            | 00:00:24 | 出欠確認 第 3 週      |      |                     |
| レポート (09/19 13:50)     | テスト/アンケート | 1            | 00:00:14 | 出欠確認 第 4 週      |      |                     |
| 第1回目の練習問題              | 資料        | 0            | 00:00:00 | 出欠確認 第 5 週      |      |                     |
| テンプレートレポート2            | テスト/アンケート | 0            | 00:00:00 | 出欠確認 第 6 週      |      |                     |
| レポート (11/22 18:15)     | テスト/アンケート | 1            | 00:00:28 | 出欠確認 第 7 週      |      |                     |
| レポート (12/19 12:04)     | テスト/アンケート | 0            | 00:00:00 | 出欠確認 第8週        |      |                     |
| テンプレートレポート             | テスト/アンケート | 1            | 00:00:35 | 出欠確認 第 9 週      |      |                     |
| レポート (12/19 12:05)     | テスト/アンケート | 0            | 00:00:00 | 出欠確認 第 10 週     |      |                     |
| BBS                    | 会議室       | 1            | 00:00:13 | 出欠確認 第 11 週     |      |                     |
| アンケート (01/24 14:19)    | テスト/アンケート | 0            | 00:00:00 | 出欠確認 第 12 週     |      |                     |
| レポート (01/24 14:26)     | テスト/アンケート | 0            | 00:00:00 | 出欠確認 第 13 週     |      |                     |
| アンケート (02/20 14:18)    | テスト/アンケート | 1            | 00:00:06 | 出欠確認 第 14 週     |      |                     |
| 2                      | 資料        | 0            | 00:00:00 | 出欠確認 第 15 週     |      |                     |
| レポート (07/17 14:38)     | テスト/アンケート | 0            | 00:00:00 |                 |      |                     |
| CourseTimeline         | 会議室       | 0            | 00:00:00 |                 |      |                     |
| レポート (07/17 14:50)     | テスト/アンケート | 0            | 00:00:00 |                 |      |                     |
| 20181014_小テスト          | テスト/アンケート | 0            | 00:00:00 |                 |      |                     |
| 記名アンケート ALL Pattern    | テスト/アンケート | 1            | 00:01:36 |                 |      |                     |
| テスト (06/25 13:48)      | テスト/アンケート | 0            | 00:00:00 |                 |      |                     |
| レポート (07/23 13:39)     | テスト/アンケート | 0            | 00:00:00 |                 |      |                     |
| テストレポート                | テスト/アンケート | 0            | 00:00:00 |                 |      |                     |
| チャット                   | 会議室       | 0            | 00:00:00 |                 |      |                     |
| PDF test               | 資料        | 0            | 00:00:00 |                 |      |                     |
| PDF test 2             | テスト/アンケート | 0            | 00:00:00 |                 |      |                     |
| 提出したレポート一覧             |           |              |          |                 |      |                     |
| ポート                    | 提出        | 8            |          | 教材名             |      |                     |
| 265.png                | 2016      | 5-09-19 13:5 | 0:49.52  | レポート (09/19 13) | :50) |                     |

検証学生01 <u>ログアウト</u>

(2021) 教材数 32 メンバー数6

| レポート                   | 提出日                    | 教材名                |
|------------------------|------------------------|--------------------|
| 8265.png               | 2016-09-19 13:50:49.52 | レポート (09/19 13:50) |
| x4.pdf                 | 2017-01-30 21:39:36.34 | レポート               |
| 日経夕刊20170331-スマホ授業.pdf | 2017-10-25 10:04:21.11 | テンプレートレポート         |
| PDF.pdf                | 2020-07-21 10:06:25.97 | レポート (11/22 18:15) |

本書の一部または全部を事前に承諾を得ることなく複製および転載することを禁じます。 本書に記載されたその他の製品名および会社名は、各社の商標か登録商標です。 学習記録ビューアは金沢大学 大学教育開発・支援センターとの共同研究により開発されて います。